#### วิธีการเข้าใช้งานระบบ Time เพื่อตรวจสอบการลงเวลาของพนักงาน

คำชี้แจง : พนักงานสามารถตรวจสอบข้อมูลได้ตั้งแต่เวลา 09.30น.ของทุกวัน

กดเข้าไปที่ เว็ปไซด์ http://192.168.90.33:2016/BS\_login.asp หรือ Copy ไปใส่ที่หน้า

Internet Explorer หรือ google Chome

1.

| ในช่องชื่อผู้ใช้ ให้ | ์ใส่รหัสพนักงาน                                                                                                    | รหัสผ่านไม่เ | ท้องใส่                                                              |
|----------------------|----------------------------------------------------------------------------------------------------|--------------|----------------------------------------------------------------------|
|                      | มีน้ำสู่ระบบ          ลงชื่อเพื่อเข้าใช้งาน         ชื่อผู้ใช้         ชื่อผู้ใช้         เข้าระบบ         รทัสตรวจสอบ         3.7-1-4 |              | 1.1 ในช่องรหัส<br>ตรวจสอบให้ใส่ ตัวเลขตามที่<br>ขึ้นมาด้านขาาของช่อง |
|                      |                                                                                                    |              | (ตัวเลขสีแดงสี่ตัว)                                                  |

2. เมื่อเข้าสู่ระบบ จะปรากฎหน้าต่างด้านล้างแล้วให้กด "ตกลง"

|                    | เงชือเพือ  | เข้าใช้งาน - |     |                      |       |
|--------------------|------------|--------------|-----|----------------------|-------|
| i                  | รื่อผู้ใช้ | 61049        |     |                      |       |
| <b>จ</b> ข้อมูลระบ | บ          |              |     |                      |       |
|                    |            |              |     | V 2 PINTPE THE S LET | 13600 |
|                    |            | Ø            | กลง |                      | 13100 |

### จะปรากฎหน้าจอตามรูป

| <ul> <li>ปี 192.168.90.33:2016/</li> <li>กรมการกษฐล กระทรวง:</li> <li>กระบรวง:</li> <li>กระบร</li></ul>                                                                                                    | /BS_manage.asp<br>Jenbunjerd - ระบบแต 🔘 Home : สำนักงานจัด<br>Web AtlandanceV.3.D[Build1]<br>จัดการข้อมูล | m G หนังสือชี้แองการอ้างแรง [ | :SmartWeb Attendar   | 11/7/2561 [ ชื่อผู้ใช้วน ส.นิภาริคน์ มากมณ์ ] |
|----------------------------------------------------------------------------------------------------|----------------------------------------------------------------------------------------------------|-------------------------------|----------------------|-----------------------------------------------|
| 🕼 กรมการกงสุด กระทรวง: 🗃<br>บริษัท เจนบรรเจ็ด จำกัด .Smart<br>ยื่นคำขอ   ประมวลผล/รายงาน                                                                                                    | Jenbunjerd - ระบบและ 🔘 Home : สำนักงานจัด<br>Web AtlandanceV.3.0[Build1]<br>จัดการข้อมูล                  | n G หนังสือชี่แจงการจ้างแรง [ | ) :SmartWeb Attendan | 11/7/2561 [ ชื่อผู้ใช้วน.ส.นิภารัตน์ มากมณี ] |
| บริษัท เจนบรรเจ็ด จำกัด .Smart<br>ยืนคำขอ   ประมวลผล/รายงาน                                                                                                    | Web AttendanceV.3.0[Build1]<br>จัดการข้อมูล                                                               |                               |                      | 11/7/2561 [ ชื่อผู้ใช้:น.ส.นิภารัตน์ มากมณี ] |
| ยื่นคำขอ   ประมวลผล/รายงาน                                                                                                    | จัดการข้อมูล                                                                                              |                               |                      |                                               |
|                                                                                                    |                                                                                                    |                               |                      |                                               |
|                                                                                                    |                                                                                                    |                               |                      |                                               |
| Smart)                                                                                                    | Web3.0                                                                                                    |                               |                      | 🌀 เข้าระบบใหม่ 🔞 ออกจากโปรแกรม                |
| 1000                                                                                                    | Basic Info                                                                                                |                               |                      | 🕽 เพศ : หญิง 👩 เมือง : 👩 ดำแหน่ง :            |
| E I                                                                                                    | 🔘 ชื่อ-สกุล : น.ส.นิภารัตน์ มากมณี 🎯 รหัส :                                                               |                               | 0                    | 🕽 การศึกษา: 💿 ประเทศ: 💿 โทรศัพท์:             |
|                                                                                                    | ©049אs: Ø F.P:2                                                                                           |                               | C                    | Work Date : 2018/05/14                        |
|                                                                                                    | 💿 แผนก/ฝ่าย : ทรัพยากรบุคคล                                                                               |                               |                      |                                               |
|                                                                                                    | 💿 วันเกิด :                                                                                               |                               | 0                    | Enable Archive : O Disable Archive :          |
|                                                                                                    | 💿 ວິເນລ໌:                                                                                                 |                               | 0                    | Enable Pw : 💿 Disable Pw :                    |
|                                                                                                    |                                                                                                    |                               | C                    | T-A Rule: 0 Auto-Shift:                       |
| Share and a state of the state of the state | Application                                                                                               |                               |                      | T-A Sheet                                     |
| 5 💿 ຄືນຄຸງເຊ                                                                                                    | งลา 🜍 ลางาน 🕥 ล่วงเวลา                                                                                    |                               |                      | 6 จายการลงเวลา/รูปถ่าย                        |
| 🔘 เปลี่ยนก                                                                                                    | กะการทำงาน                                                                                                |                               |                      | 🧿 รายงานสรุปประจำวัน 🛭 💿 รายงานสรุปรายบุคคล   |

จากรูปด้านล่างให้พนักงานตรวจสอบข้อมูล โดย คลิกที่ รายงานสรุปประจำวัน

| 💿 เพศ : หญิง | ง 💿 เมือง : 💿 ตำแหน่ง :   |
|--------------|---------------------------|
| 💿 การศึกษา   | : 💿 ประเทศ : 💿 โทรศัพท์ : |
| Work Dat     | e : 2018/05/14            |
| Enable P     | w: (2) Disable Pw:        |
| I-A Rule     | : 🕑 Auto-Shift :          |

### 5. เมื่อกดเลือก "รายงานสรุปประจำวัน" แล้วจะปรากฏดังภาพด้านล่าง

|                                                                   |             |                     |                                                                                                    |                 |                                          |         |           |         |       |         |         |         |       |        |              | -              |       |
|-------------------------------------------------------------------|-------------|---------------------|----------------------------------------------------------------------------------------------------|-----------------|------------------------------------------|---------|-----------|---------|-------|---------|---------|---------|-------|--------|--------------|----------------|-------|
| 0 192 168 90 33 2016/BS mar                                       | 200.250     |                     |                                                                                                    |                 |                                          |         |           |         |       |         | -       |         |       |        |              |                |       |
| 0 192.108.90.33.2010/03_mai                                       | age asp     | • • • • • • • • • • |                                                                                                    |                 | n an an an an an an an an an an an an an |         |           |         |       |         |         |         |       |        |              |                |       |
| กรมการกงสุดกระกรวม 👩 Jenbun<br>พ.เวาบรรเจิด ว่ากัด :SmartWeb Atte | ndanceV 3 ( | Build11 - [sagaaad  | ถนงทหา 🥃                                                                                                    | ицановноат      | กระกงแรง 📋 เวก                           | martive | o Attenda | an      |       |         |         |         | 11/7  | 7/2561 | ้หื่อผู้ให้บ | ส บิการัตบ์ บา | กบก็ไ |
| าขอ ประมวลผล/รายงาน จัดการข้อ                                     | ามล         |                     | (2210 (112)                                                                                                    |                 |                                          |         |           |         |       |         |         |         |       | 12001  |              |                |       |
|                                                                   |             |                     |                                                                                                    |                 |                                          |         |           |         |       |         |         |         |       |        |              |                | _     |
| แผนอ พนักงาน                                                      | « 🔊 aı      | ໜ້າຄື 💿 ແຄເລີກ 🖢 🔎  | พิมพ์ 📥 ส่ง                                                                                                    | əən 🗖 🌰         | ด้หมา 📥 ปิด 🕅                            |         |           |         |       |         |         | _       |       | _      |              |                |       |
|                                                                   |             |                     |                                                                                                    |                 |                                          |         | _         |         | _     |         |         |         |       |        |              |                |       |
| ค้นหา                                                             | ดงแด 20     | 018/07/01 📑 ถง 20   | 18/07/31                                                                                                    | ดันหา           | ວນຸມັດີນ່ອນູຄ                            | a 🔻     |           | ดันหา   | 1     |         |         |         |       |        |              |                |       |
| 📃 บริษัท เจนบรรเจิด จำกัด                                         | รหัส        | รพัส ชื่อ-สกล       | วันที่วันที่                                                                                                    | ขาดงาน          | การลงเวลาเข้า-ออก                        | สาย     |           | ออกก่อน |       | วันหยุด |         | การล    | n     | สัญลั  | าษณ์         |                |       |
| NINE 1112711100                                                   |             |                     |                                                                                                    |                 |                                          | นาที    | ครั้ง     | นาที    | ครั้ง | ปกติ    | ประจำปี | ชั่วโมง | ครั้ง | กะ     | ลา           |                |       |
|                                                                   |             |                     |                                                                                                    |                 |                                          |         |           |         |       |         |         |         |       |        |              |                |       |
|                                                                   |             |                     |                                                                                                    |                 |                                          |         |           |         |       |         |         |         |       |        |              |                |       |
|                                                                   |             |                     |                                                                                                    |                 |                                          |         |           |         |       |         |         |         |       |        |              |                |       |
|                                                                   |             |                     |                                                                                                    |                 |                                          |         |           |         |       |         |         |         |       |        |              |                |       |
|                                                                   |             |                     |                                                                                                    |                 |                                          |         |           |         |       |         |         |         |       |        |              |                |       |
|                                                                   |             |                     |                                                                                                    |                 |                                          |         |           |         |       |         |         |         |       |        |              |                |       |
|                                                                   | 1           |                     |                                                                                                    |                 |                                          |         |           |         |       |         |         |         |       |        |              |                |       |
|                                                                   | ĺ           |                     |                                                                                                    |                 |                                          |         |           |         |       |         |         |         |       |        |              |                |       |
|                                                                   |             |                     |                                                                                                    |                 |                                          |         |           |         |       |         |         |         |       |        |              |                |       |
|                                                                   |             |                     |                                                                                                    |                 |                                          |         |           |         |       |         |         |         |       |        |              |                |       |
|                                                                   |             |                     |                                                                                                    |                 |                                          |         |           |         |       |         |         |         |       |        |              |                |       |
|                                                                   |             |                     |                                                                                                    |                 |                                          |         |           |         |       |         |         |         |       |        |              |                |       |
|                                                                   |             |                     |                                                                                                    |                 |                                          |         |           |         |       |         |         |         |       |        |              |                |       |
|                                                                   |             |                     |                                                                                                    |                 |                                          |         |           |         |       |         |         |         |       |        |              |                |       |
|                                                                   |             |                     |                                                                                                    |                 |                                          |         |           |         |       |         |         |         |       |        |              |                |       |
|                                                                   |             |                     |                                                                                                    |                 |                                          |         |           |         |       |         |         |         |       |        |              |                |       |
|                                                                   |             |                     |                                                                                                    |                 |                                          |         |           |         |       |         |         |         |       |        |              |                |       |
|                                                                   |             | Total               |                                                                                                    |                 |                                          |         |           |         |       |         |         |         |       |        |              |                |       |
|                                                                   | 14.4        | 1 N NI 11100 51/11  | domon (D/D) - (91                                                                                                    | 1 somoos/w      | Ĭa                                       |         |           |         |       |         |         |         |       |        |              | ตั้งด่านสถ     |       |
|                                                                   | 14.4        |                     | <irum 0]="" [0="" [31<="" td=""><td>1.9.1011.19/141</td><td>*1</td><td></td><td></td><td></td><td></td><td></td><td></td><td></td><td></td><td></td><td></td><td>PICHTURE</td><td>NN</td></irum> | 1.9.1011.19/141 | *1                                       |         |           |         |       |         |         |         |       |        |              | PICHTURE       | NN    |

๑ากนั้นให้ให้คลิกข้อมูลดังนี้

## 6.1 ให้คลิกที่ปุ่มพนักงาน และติ๊กเครื่องหมายถูกที่หน้าชื่อตัวเอง

### 6.2 ให้คลิกเปลี่ยนวันที่ตามที่ต้องการเช็ค

### 6.3 ให้คลิกที่ค้นหา

| 6                       | .1          |                                       |                    |            |              |                   |      |       |         |       |         |         |         |       |           |      |
|-------------------------|-------------|---------------------------------------|--------------------|------------|--------------|-------------------|------|-------|---------|-------|---------|---------|---------|-------|-----------|------|
| แผนก พนัศ               | างาน «      | ເ 📎 ວນຸນັຫິ 🛞 ຍກເ                     | ลิก 📔 🔒 พิมพ์      | 📌 ส่งอ     | an   🔍       | ค้นหา 📦 ปิด 🖻     | _    | _     |         |       |         |         | _       |       | _         |      |
| . A                     | <b>้นหา</b> | ลั้งแต่ 2018/07/01 📑 ถึง 2018/07/31 📳 |                    |            | ค้นหา        | ວນຸມັຕີນ້ວມູເ     | • 🗸  |       | ค้นห    | n     |         |         |         |       |           |      |
| O No Na                 |             | รษัส ชื่อ-ส                           | (กล วับ            | เที่วันที่ | ขาดงาน       | การองเวลาเข้า-ออก | สา   | เย    | ออกก่อน |       | วันหยุด |         | การลา   |       | តិ៍ល្អតិ៍ | กษณ์ |
| 1 🗹 60016 นายเฉลิมา     | พร สว่างป   |                                       |                    |            |              |                   | นาที | ครั้ง | นาที    | ครั้ง | ปกติ    | ประสาปี | ชั่วโมง | ครั้ง | กะ        | ลา   |
|                         |             |                                       | V                  |            | $\checkmark$ |                   |      |       |         |       |         |         |         |       |           |      |
|                         |             |                                       | 6.2                |            | 6.3          |                   |      |       |         |       |         |         |         |       |           |      |
|                         |             |                                       |                    |            |              |                   |      |       |         |       |         |         |         |       |           |      |
|                         |             |                                       |                    |            |              |                   |      |       |         |       |         |         |         |       |           |      |
|                         |             |                                       |                    |            |              |                   |      |       |         |       |         |         |         |       |           |      |
| หน้า [1/1] แผนก [1] จำน | วน[1]       |                                       | Total              |            |              |                   |      |       |         |       |         |         |         |       |           |      |
|                         |             | ।< < 1 ► ►। भग                        | เ้าที่ [1/1] จำนวน | [0/0] [31] | รายการ/หน่   | 'n                |      |       |         |       |         |         |         |       |           |      |

# 7. จากนั้นจะปรากฎหน้าจอตามตัวอย่างรูปภาพด้านล่าง

| n Ia | หยรรเจิด จำกัด]:Sm 🗙                    |             |                                             |                 |                | Read From Pro-    |        |          |       |        |        |         |         |       |              |                | È                 | _   |
|------|-----------------------------------------|-------------|---------------------------------------------|-----------------|----------------|-------------------|--------|----------|-------|--------|--------|---------|---------|-------|--------------|----------------|-------------------|-----|
| C    | () 192.168.90.33:2016/BS_man            | age.asp     |                                             |                 |                |                   |        |          |       |        |        |         |         |       |              |                |                   |     |
| æ    | กรมการกงสุด กระทรวงก 🕅 Jenbuni          | erd - ระบบเ | และ 🚇 Home:สำนัก                            | กนจัดหา G เ     | หนังสือขึ้แจงก | การจ้างแรง 🗅 :Si  | martWe | b Attend | lan   |        |        |         |         |       |              |                |                   |     |
| 1    | เริชัท เจนบรรเจิด จำกัด :SmartWeb Atter | ndanceV.3   | .0/Build11 - [รายงานส                       | รปประจำวัน ไ    |                |                   |        |          |       | _      |        |         |         | 11    | 7/2561       | ( ชื่อผู้ใช้:น | .ส.นิภารัตน์ มากม | ณีไ |
| f    | ันด่าขอ ประมวลผล/รายงาน จัดการข้อ:      | มอ          |                                             |                 |                |                   |        |          |       |        |        |         |         |       |              |                |                   |     |
| _    |                                         | 4           |                                             |                 |                |                   |        |          |       |        |        |         |         |       |              |                |                   | _   |
| C    |                                         |             |                                             |                 |                |                   |        |          |       |        |        |         |         |       |              |                |                   | _   |
|      | แผนก พนักงาน                            | « 💊 a       | านุมัติ 🔞 ยกเลิก 📔 🔒                        | พิมพ์ 📔 📤 ส่งเ  | aan   🔍        | ค้นหา 📦 ปิด 🗈     |        |          |       |        |        |         |         |       |              |                |                   |     |
|      |                                         | ດ້ຳແຜ່ 2    | 018/07/01 🕞 ถึง 20                          | 19/07/31 🗔 🚺    | ຄັ້ນຫວ         | ວນນັດີຫຼັວນ       |        |          | ດ້າກ  | 40     |        |         |         |       |              |                |                   |     |
|      | мцит                                    | 2           |                                             |                 | наит           | 5410159           |        |          | Pital | 11     |        |         | _       |       |              |                |                   |     |
|      | 🖃 🔲 บริษัท เจนบรรเจิด จำกัด             | รหัส        | ชื่อ-สกล                                    | วันที่วันที่    | ขาดงาน         | การลงเวลาเข้า-ออก | ส      | าย       | 201   | กก่อน  | วัน    | หยุด    | การ     | ลา    | สัญลั        | กษณ์           |                   |     |
|      | 🔊 🛃 ทรพยากรบุคคล                        |             | 10 101                                      |                 | 2.000.00       |                   | นาที   | ครั้ง    | นาที  | ครั้ง  | ปกติ   | ประจำปี | ชั่วโมง | ครั้ง | กะ           | ลา             |                   |     |
|      |                                         | 61049       | น.ส.นิภารัตน์ มากมณี                        | 2018/07/01      | 0              | N-N               | 0      | 0        | 0     | 0      | 1      | 0       | 0       | 0     | S2,W         |                |                   | *   |
|      |                                         | 61049       | น.ส.นิภารัตน์ มากมณี                        | 2018/07/02      | 0              | 08:11-17:49       | 0      | 0        | 0     | 0      | 0      | 0       | 0       | 0     | S2           |                |                   |     |
|      |                                         | 61049       | น.ส.นภารัตน มากมณ์                          | 2018/07/03      | U              | 08:19-18:55       | 0      | 0        | 0     | 0      | 0      | 0       | 0       | U     | 82           |                |                   |     |
|      |                                         | 61049       | น.ส.นภารตน มากมณ<br>ม.ส.นิอารัตน์ มาอนณี    | 2018/07/04      | 0              | 08.08-17.57       | 0      | 0        | 0     | 0      | 0      | 0       | 0       | 0     | - 32<br>- 92 |                |                   |     |
|      |                                         | 61049       | น.ส.นภารัตน์ มากมณี<br>น.ส.นิภารัตน์ มากมณี | 2018/07/06      | 0              | 08:21-17:30       | 0      | 0        | 0     | 0      | 0      | 0       | 0       | 0     | S2           |                |                   |     |
|      |                                         | 61049       | น.ส.นิภารัตน์ มากมณี                        | 2018/07/07      | 0              | 05:58-N           | 0      | 0        | 0     | 0      | 1      | 0       | 0       | 0     | 52.OW        |                |                   |     |
|      |                                         | 61049       | น.ส.นิภารัตน์ มากมณี                        | 2018/07/08      | 0              | N-N               | 0      | 0        | 0     | 0      | 1      | 0       | 0       | 0     | S2,W         |                |                   |     |
|      |                                         | 61049       | น.ส.นิภารัตน์ มากมณี                        | 2018/07/09      | 0              | 08:19-17:40       | 0      | 0        | 0     | 0      | 0      | 0       | 0       | 0     | S2           |                |                   |     |
|      |                                         | 61049       | น.ส.นิภารัตน์ มากมณี                        | 2018/07/10      | 0.50           | 08:23-N           | 0      | 0        | 0     | 0      | 0      | 0       | 0       | 0     | S2           |                |                   |     |
|      |                                         | 61049       | น.ส.นิภารัตน์ มากมณี                        | 2018/07/11      | 1              | N-N               | 0      | 0        | 0     | 0      | 0      | 0       | 0       | 0     | S2           |                |                   |     |
|      |                                         | 61049       | น.ส.นิภารัตน์ มากมณี                        | 2018/07/12      | 1              | N-N               | 0      | 0        | 0     | 0      | 0      | 0       | 0       | 0     | S2           |                |                   |     |
|      |                                         | 61049       | น.ส.นิภารัตน์ มากมณี                        | 2018/07/13      | 1              | N-N               | U      | 0        | 0     | 0      | 0      | 0       | 0       | U     | S2           |                |                   |     |
|      |                                         | 61049       | น.ส.นภารตน มากมณ<br>ม.ส.นิอารัตน์ มาอนณ์    | 2018/07/14      | 0              | IN-IN<br>NUN      | 0      | 0        | 0     | 0      | 1      | 0       | 0       | 0     | 52,W         |                |                   |     |
|      |                                         | 61049       | น.ส.นภารตน์มากมณ์                           | 2018/07/16      | 1              | N-N               | 0      | 0        | 0     | 0      | 0      | 0       | 0       | 0     | S2           |                |                   |     |
|      |                                         | 61049       | น.ส.นิภารัตน์ มากมณี                        | 2018/07/17      | 1              | N-N               | 0      | 0        | 0     | 0      | 0      | 0       | 0       | 0     | S2           |                |                   |     |
|      |                                         | 61049       | น.ส.นิภารัตน์ มากมณี                        | 2018/07/18      | 1              | N-N               | 0      | 0        | 0     | 0      | 0      | 0       | 0       | 0     | S2           |                |                   | -   |
|      |                                         |             | Total                                       |                 |                | 7                 | 0      | 0        | 0     | 0      | 9      | 2       | 0       | 0     |              |                |                   |     |
|      |                                         | 14.4        | 1 ▶ ▶∣ หน้าที่[1/1]                         | a uou (31/31) ( | 311 รายการ/    | หน้อ              |        |          |       |        |        |         |         |       |              |                | ตั้งค่าแสดงผ      | เล  |
|      |                                         |             |                                             |                 |                | 7                 |        |          |       |        |        |         |         |       | •            |                |                   |     |
|      |                                         |             | Ĵĩ                                          | แวลาการ         | าสแกน          | ้นิว              | [.     | ขาด      | ลา มา | าสาย อ | ้าอกก่ | อน ใเ้  | ห้ดที่  | ແຄງ   |              |                |                   |     |
|      |                                         |             | N                                           | – N คือว่       | ้นหยุด         |                   |        |          |       |        |        |         |         |       |              |                |                   |     |